# Help I 使いこなそう G-Census

# 写真添付機能の使い方

- 1. 地図に写真を貼り付ける。
- 2. 貼り付けた写真の位置を移動する。
- 3. 貼り付けた写真を表示する。
- 4. 貼り付けた写真を削除する。

#### 写真添付機能を使う前に

・あらかじめデジタルカメラ等で撮影した写真をパソコンに取り込んでおいてください。
 ・画像が大きすぎると、G-Census上で写真を閲覧する際に見えないことがあります。
 ペイントなどの画像編集ソフトウエアで、画像の大きさを変更しておいてください。
 (400×300 ピクセルが目安です。)

# 1. 地図に写真を貼り付ける

メインメニュー「写真添付」-「追加」をクリックします。

| 🍘 G-0 | Censu | s v1. | 00 |       |           |        |           |              |     |              |            |        |
|-------|-------|-------|----|-------|-----------|--------|-----------|--------------|-----|--------------|------------|--------|
| ファイル  | 編集    | 表示    | 検索 | データ編集 | データ参照     | 背景地図   | 統計機能      | 写真添付         | ツール | ^/₽7°        | Web        |        |
| 標準    | -     | 5     |    |       |           |        |           | 検索           | 1   |              |            |        |
| e     | ď     |       |    |       |           | III È  | 5-1       | 迫加<br>移動     | =   | $\gamma$     | <u>F</u> K | 5      |
| 拉     | 大     |       |    |       | Ē         | TALL - |           | 削除           |     | 14           | []         | 館前25   |
|       |       |       |    |       | 7-1       |        | 了外苑中的     | <b>7</b> 777 | E   | $\sum$       | Z.] '      | 15L    |
|       | 1     |       |    |       |           | 1A     | -         |              | Na  | *****        |            | ~      |
| 縮     | 小     |       |    |       |           |        |           | A SPEC       | Æ   | 27           | ЪZ         | , ZI   |
|       |       |       |    |       |           |        | Lange I L | , J          |     | 0.800        | h=++       | $\sim$ |
| 1     | 7     |       |    |       | <u>  </u> | 1 /    |           | N            |     | 1 <b>***</b> | 神宮前        | 37.B~_ |

既にパソコンに取り込んでおいた写真から、貼り付ける写真を選択し、[開く]をクリックします。

| 写真添付                                          |                                                                                                    |                                                                                                    | ? 🔀                                                                                                    |
|-----------------------------------------------|----------------------------------------------------------------------------------------------------|----------------------------------------------------------------------------------------------------|----------------------------------------------------------------------------------------------------|
| ファイルの場所型:                                     | 🧼 ボリューム (D:)                                                                                                    | •                                                                                                    | 🗢 🗈 📸 🎫                                                                                                    |
| 最近使ったファイル<br>デスクトップ<br>マイ ドキュメント<br>マイ コンピュータ | <ul> <li>P1010008.JPG</li> <li>P1010009.JPG</li> <li>P1010010.JPG</li> <li>P1010011.JPG</li> <li>P1010012.JPG</li> <li>P1010014.JPG</li> <li>P1010018.JPG</li> <li>P1010019.JPG</li> <li>P1010020.JPG</li> <li>P1010022.JPG</li> <li>P1010023.JPG</li> <li>P1010025.JPG</li> <li>P1010025.JPG</li> </ul> | <ul> <li>P1010028.JPG</li> <li>P1010029.JPG</li> <li>P1010030.JPG</li> <li>P1010031.JPG</li> <li>P1010032.JPG</li> <li>P1010034.JPG</li> <li>P1010035.JPG</li> <li>P1010037.JPG</li> <li>P1010038.JPG</li> <li>P1010039.JPG</li> <li>P1010039.JPG</li> <li>P1010039.JPG</li> <li>P1010039.JPG</li> <li>P1010039.JPG</li> <li>P1010039.JPG</li> <li>P1010039.JPG</li> <li>P1010039.JPG</li> </ul> | <ul> <li>P1010105.JPG</li> <li>P1010106.JPG</li> <li>P1010130.JPG</li> <li>P1010134.JPG</li> <li>P1010135.JPG</li> <li>P1010137.JPG</li> <li>P1010138.JPG</li> </ul> |
|                                               | <                                                                                                    |                                                                                                    |                                                                                                    |
| マイ ネットワーク                                     | ファイル名( <u>N</u> ):                                                                                                    | P1010106.JPG                                                                                                    |                                                                                                    |
|                                               | ファイルの種類(工):                                                                                                    | ピクチャ (*.jpg:*.gif:*.bmp)<br>「読み取り専用ファイルとして開く( <u>R</u> )                                                                                                    | <ul> <li>キャンセル</li> </ul>                                                                                                    |

「方向指定」画面のマークから該当する方向を選びます。

※これは、カメラを向けた方向を地図上に矢印で表示する向きになります。(上が北になります。)

| 🍪 方位指定 🛛 🔀 |   |            |  |  |  |
|------------|---|------------|--|--|--|
| •          | Û | đ          |  |  |  |
| Ŷ          |   | <b>c</b> > |  |  |  |
| ₽          | ¢ | <b>1</b>   |  |  |  |

矢印をクリックした後、地図上に写真を貼り付ける位置をクリックすると、図のようなマークが 表示され、写真が貼り付いていることを表します。

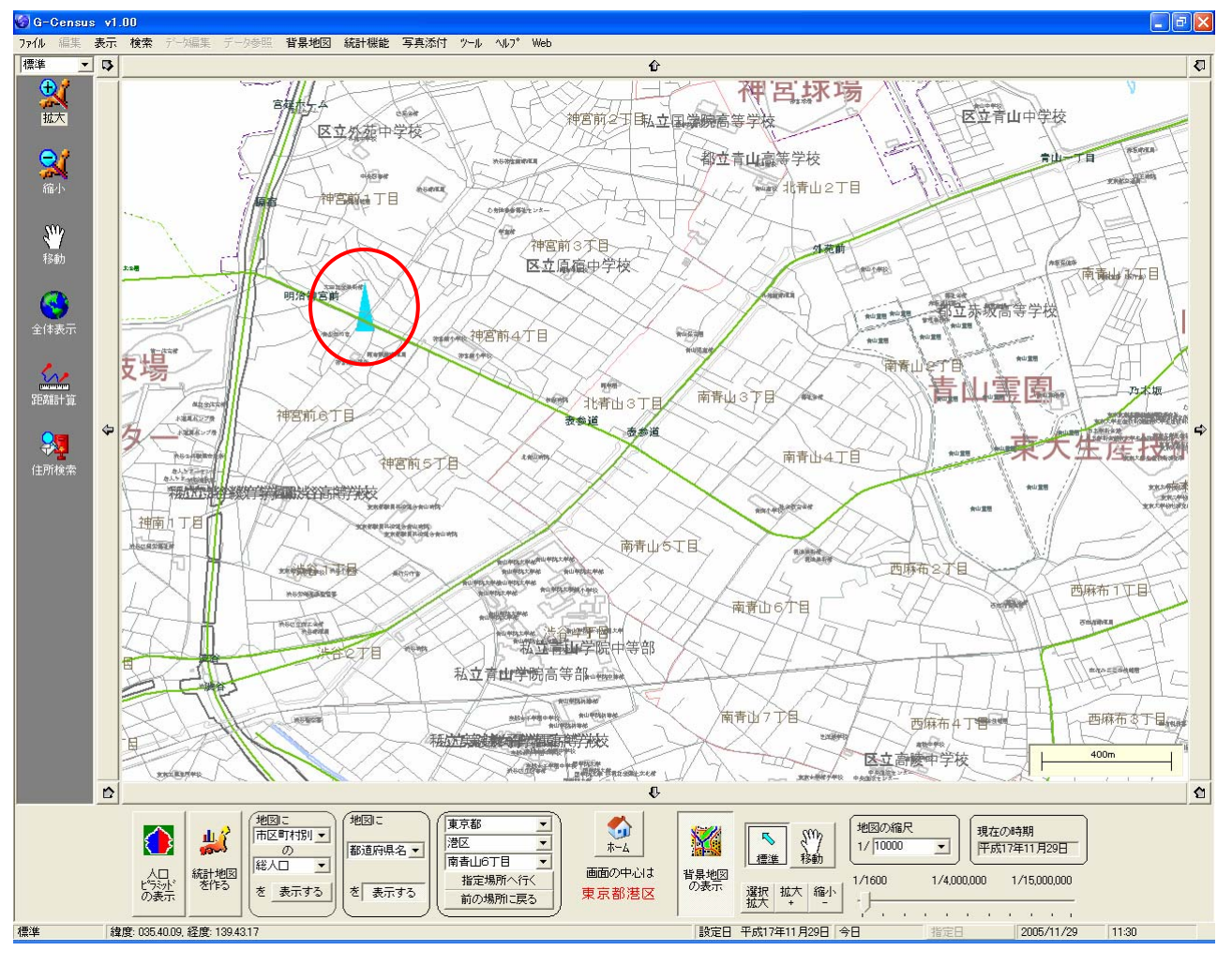

#### 注意

この地図を写真添付した状態で保存する時は、メインメニュー「ファイル」-「地図データの保存」を選択してください。これを行わないと、次回 G-Census 起動時にクリアされた状態になります。

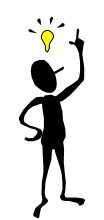

【矢印マークの色、大きさは調整できます】

メインメニューの「表示」-「表示設定」を選択します。

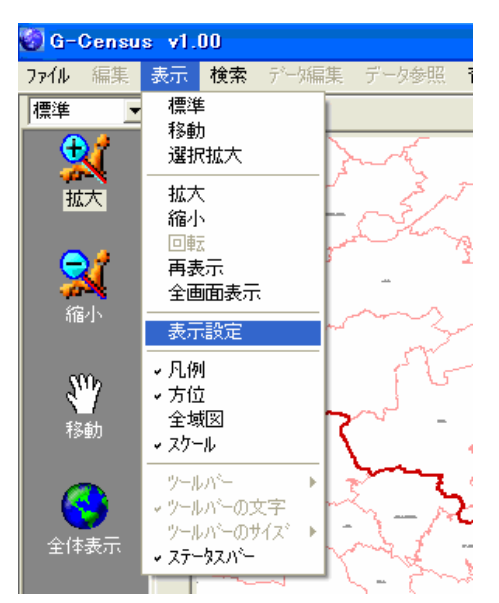

その中から「添付ファイル」→「属性」をクリックすると、以下のような「表示設定」画面が開きます。「添付ファイル」-「属性」を開き、矢印の向き毎に大きさや色を変更することができます。

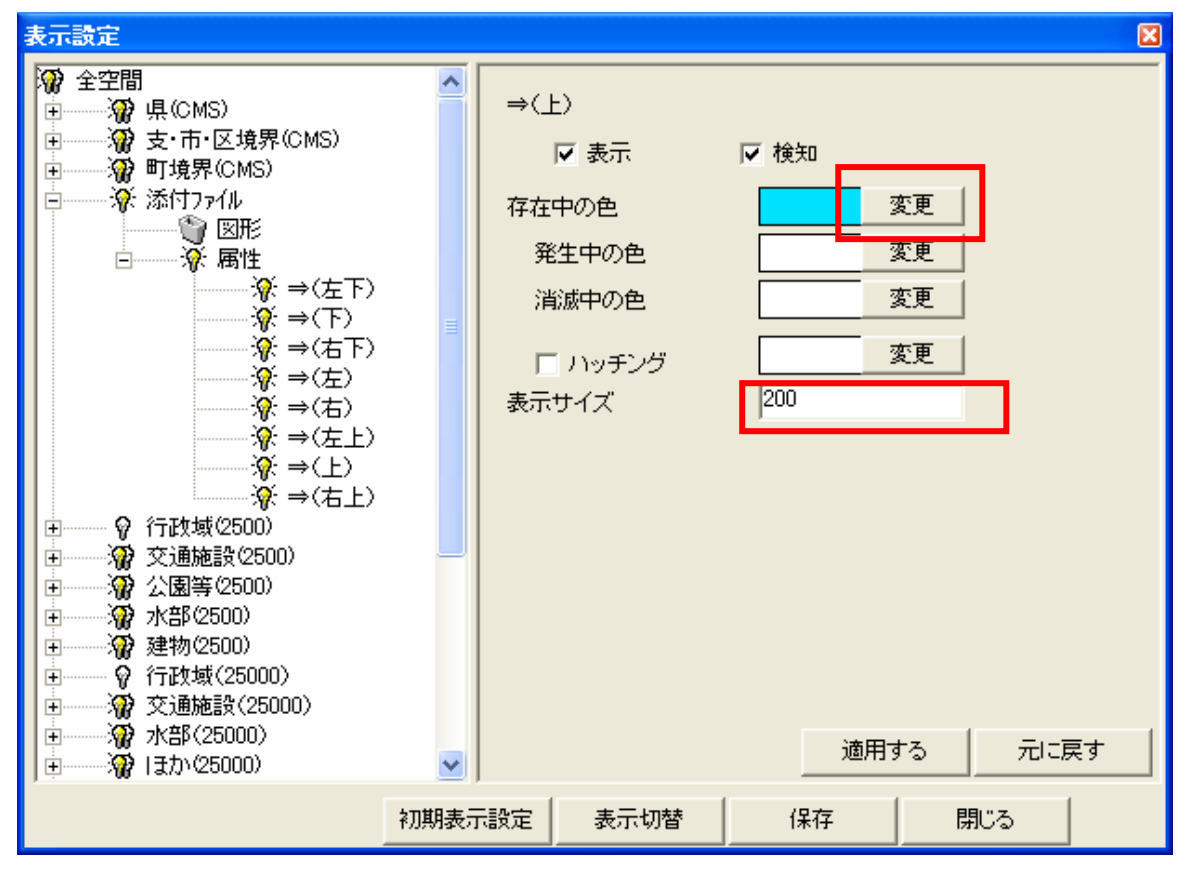

※変更した設定を次回 G-Census 起動時にも適用する場合は、[保存]を選択してください。 変更の詳細については、「Help-I使いこなそう G-Census-県境界、市区町村境界の表示」の「色 を変える」、「Help-I使いこなそう G-Census-県名、市区町村名の表示」の「大きさを変える」 と同様の手順でできます。ご参照ください。

### 2. 貼り付けた写真の位置を移動する

メインメニュー「写真添付」-「移動」をクリックします。

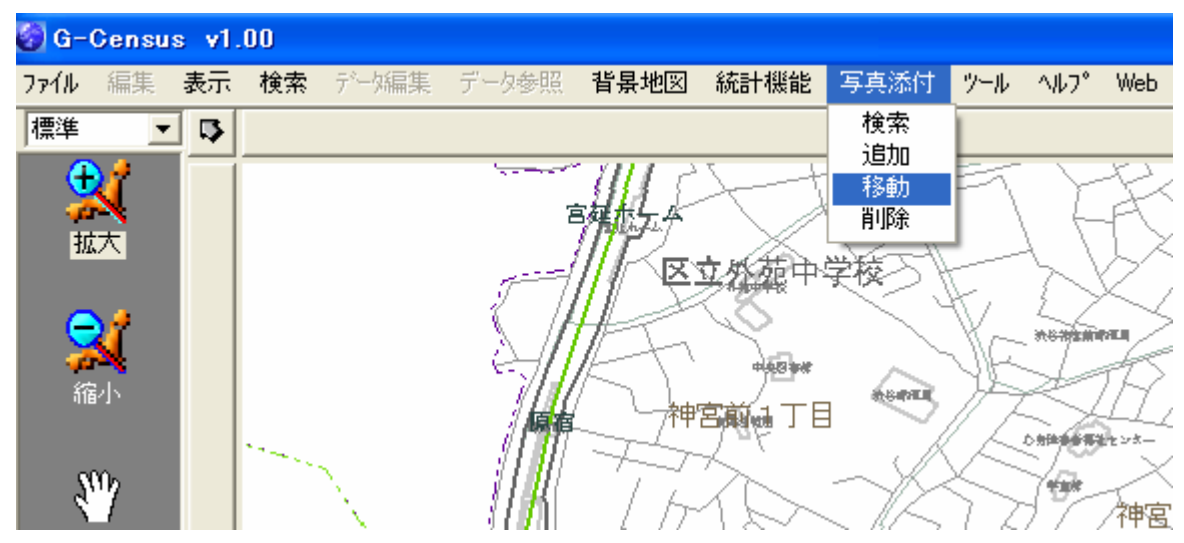

「移動」画面の[選択]をクリックし、移動する矢印をマウスで矩形にドラッグします。

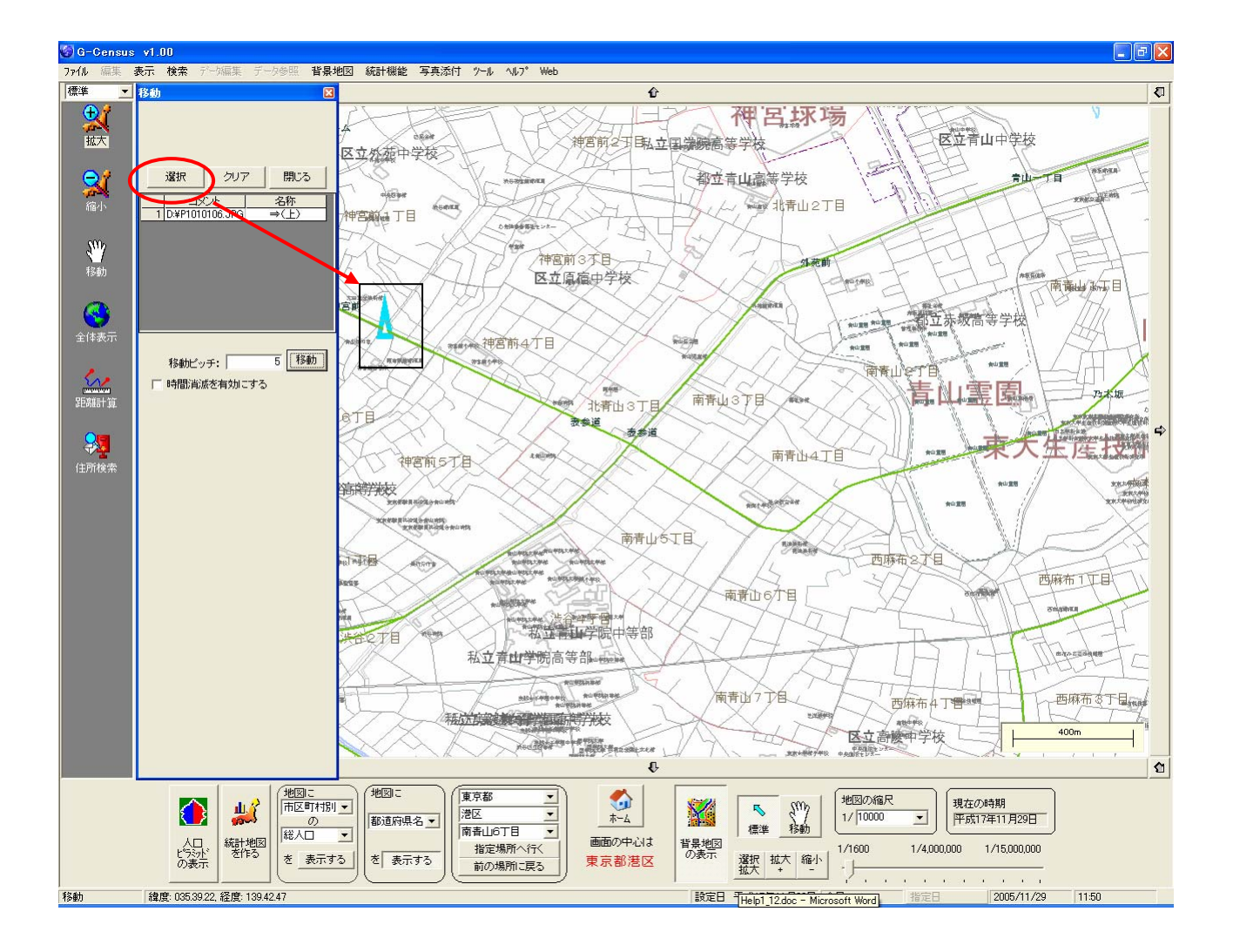

以下のような確認画面が出てきます。移動してよければ「OK」をクリックし、移動したい位置を キーボードの矢印キー又はマウスでクリックして矢印をずらします。

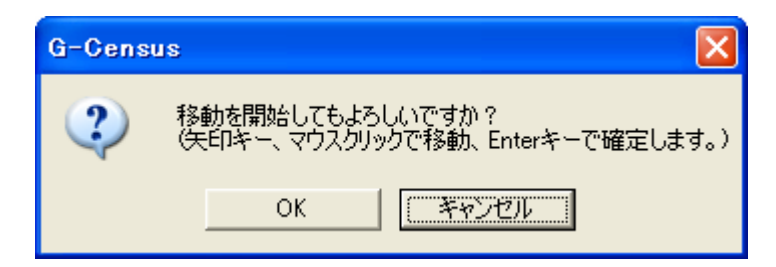

移動位置を決定後、[Enter]キーで確定します。

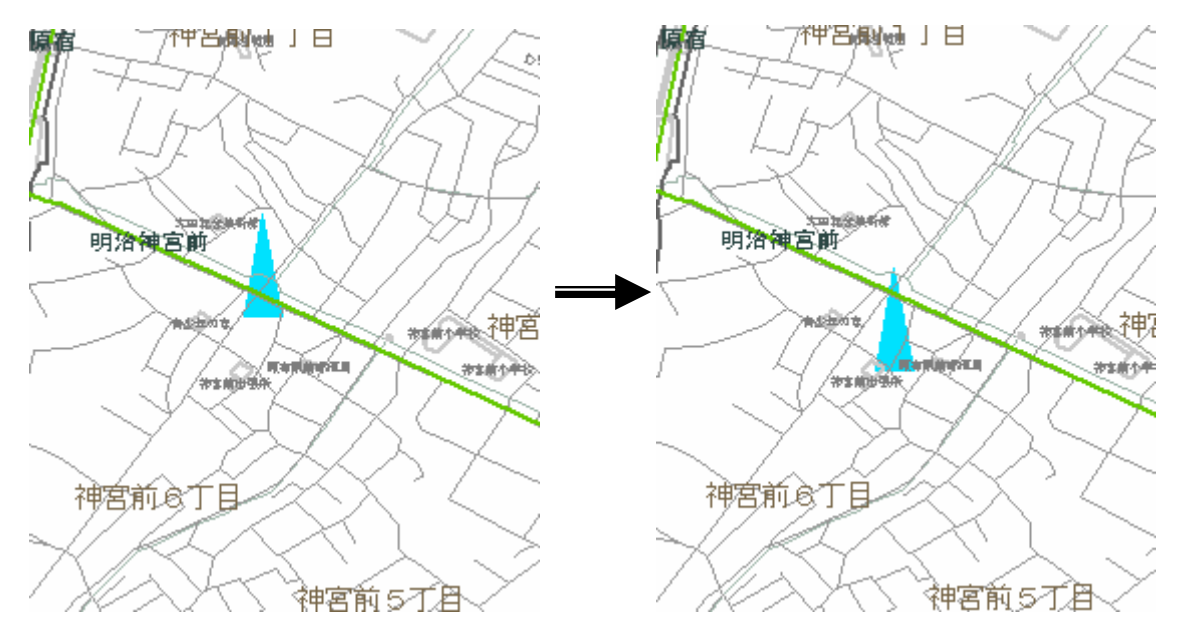

## 3. 貼り付けた写真を表示する

メインメニュー「写真添付」-「検索」をクリックします。

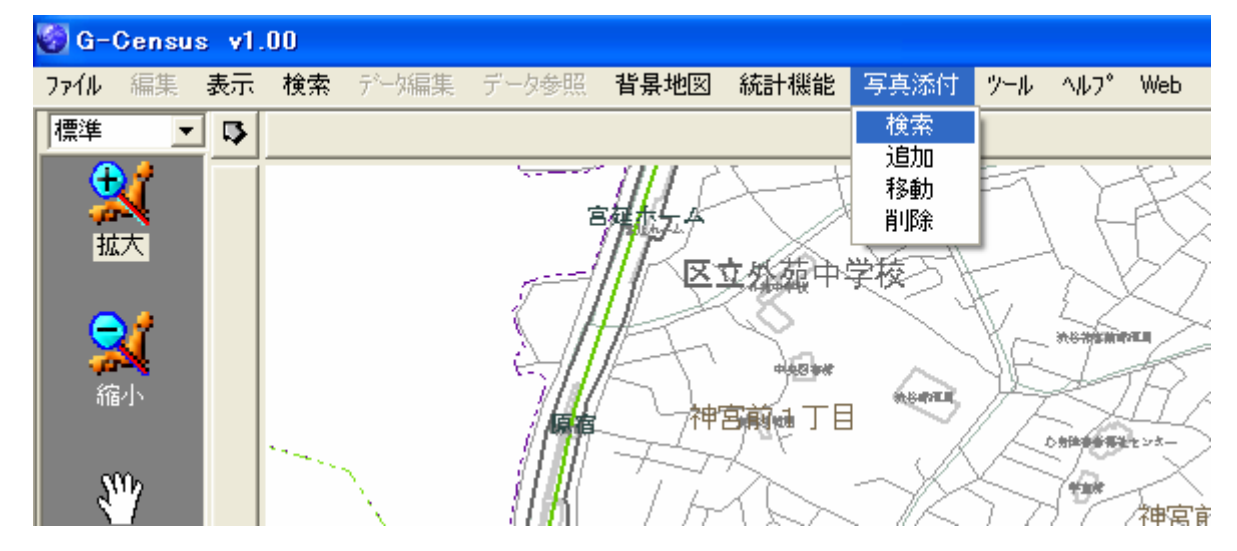

「添付ファイル検索」画面の[選択]をクリックし、表示する写真位置の矢印をマウスで矩形にドラ ッグします。

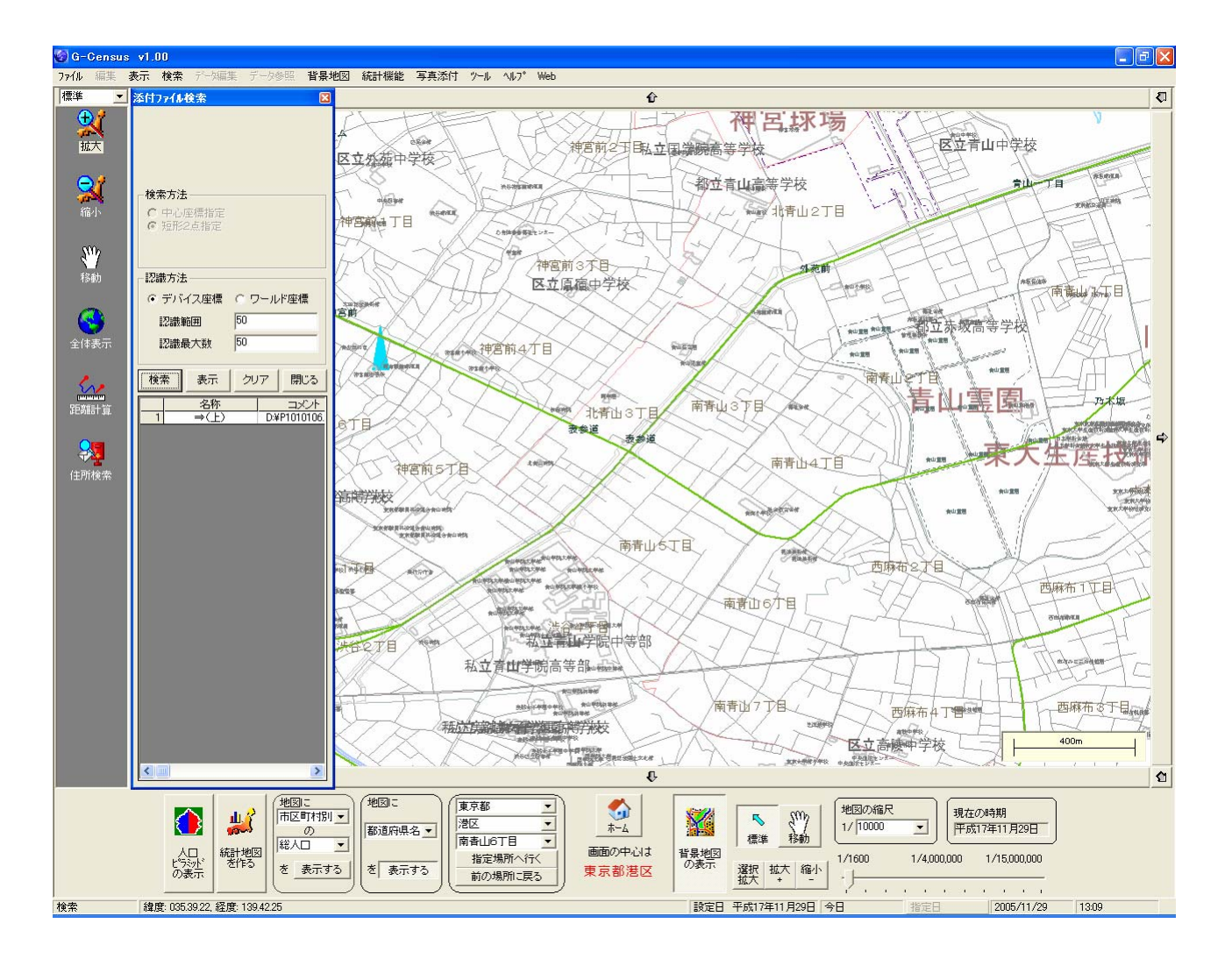

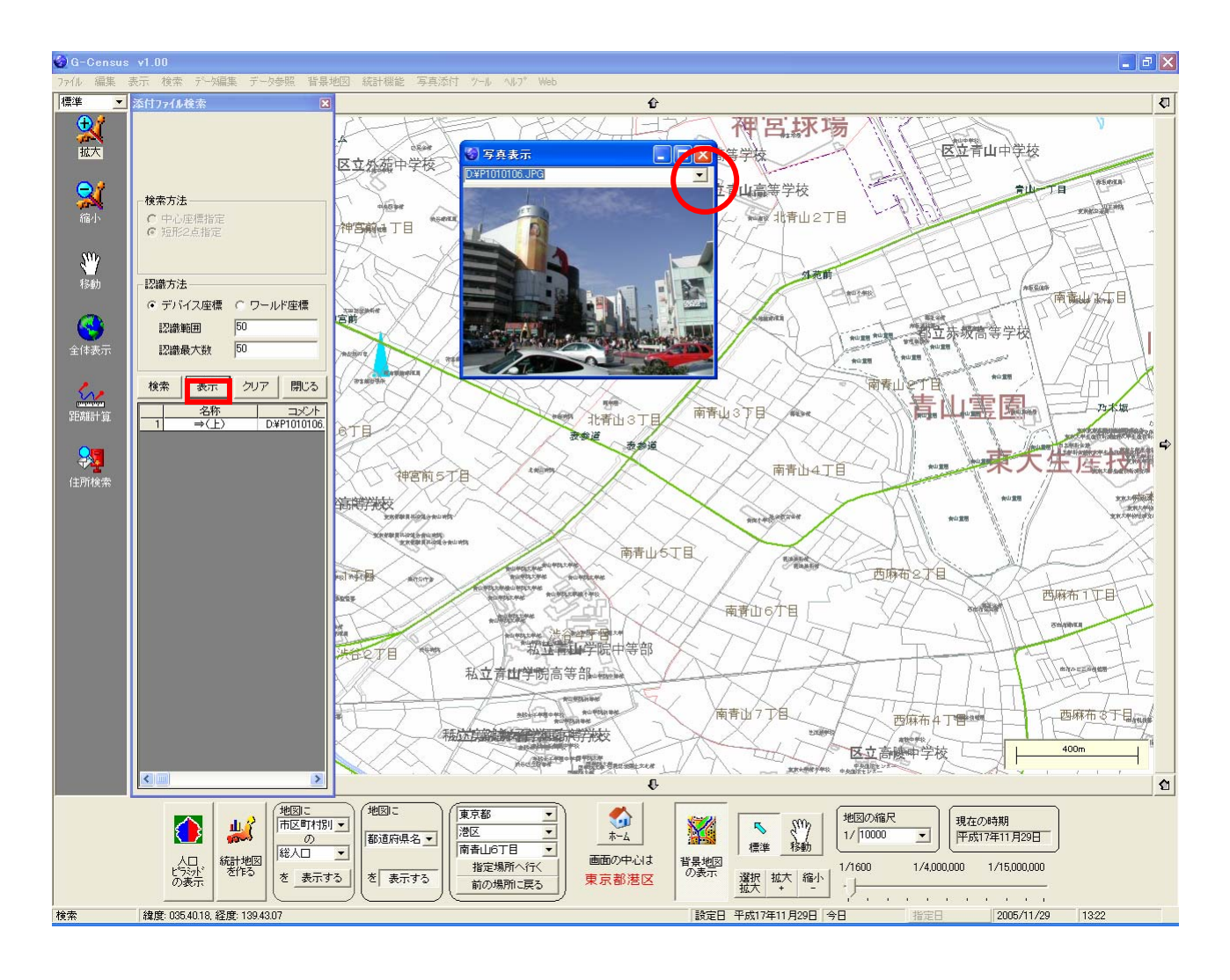

#### 注意

- ・この画面では、写真の拡大、縮小が出来ませんので、貼り付ける写真はあらかじめ 妥当な大きさに加工しておいてください。
- ・実際には、地図画面に写真が貼り付くのではなく、パソコン内の写真にリンクして いますので、元の写真を削除またはリネームすると表示できなくなります。
- ・2枚(2か所)以上の写真を検索した場合は、「写真表示」ウインドウのプルダウ ンメニュー[▼]で表示する写真を選択してください。

## 4. 貼り付けた写真を削除する

メインメニュー「写真添付」-「削除」をクリックします。

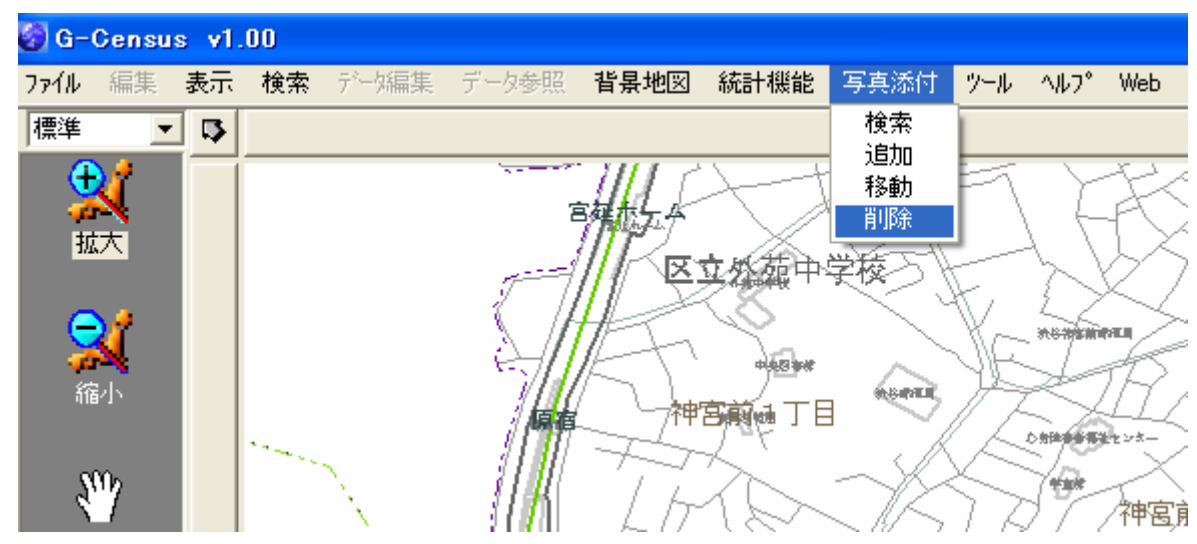

「削除」画面の[選択]をクリックし、削除する矢印をマウスで矩形にドラッグします。

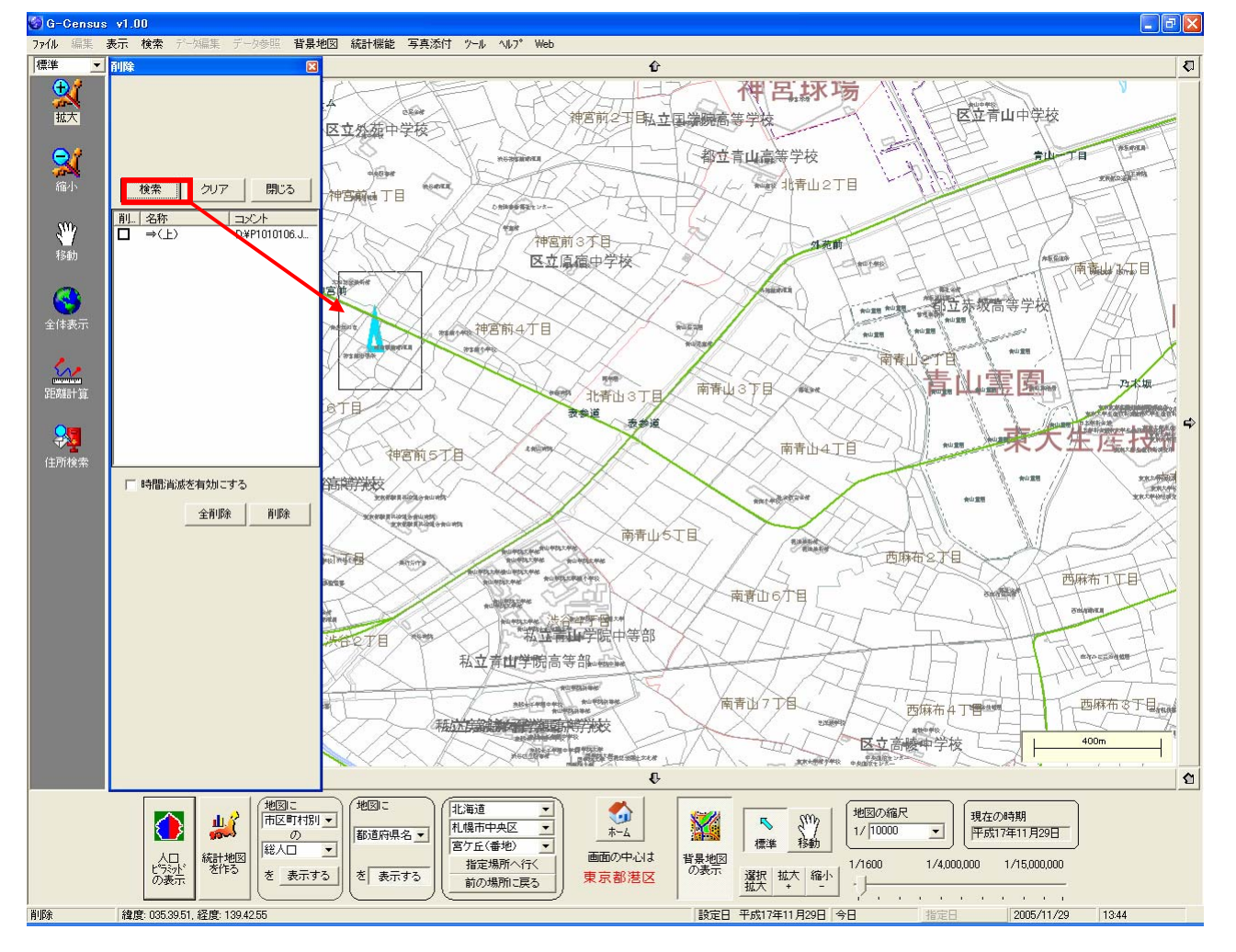

該当ファイルの「削除」欄の口にチェックし、[削除]ボタンをクリックします。

| 検索<br>単除 名称<br>▼ → (上) | クリア<br>                | 閉じる<br>コメント<br>D:¥P1010106.J |
|------------------------|------------------------|------------------------------|
| <□ 時間消滅                | を有効にする<br>全削除 <b>(</b> |                              |

※「削除」は、地図上からの削除のことで、パソコンに保存してある元ファイルは削除されません。